## PTA Support Document 005 Customizing PingThemAll Results Page

September 1, 2022

You can customize PingThemAll Pro's Results Webpage with your company's logo and custom images displayed when things are good or bad.

## The PTA Results Webpage

• In the PingThemAll folder, you will see a folder called **ptaresults**. In that folder you will find the files that comprise the PTA Results webpage.

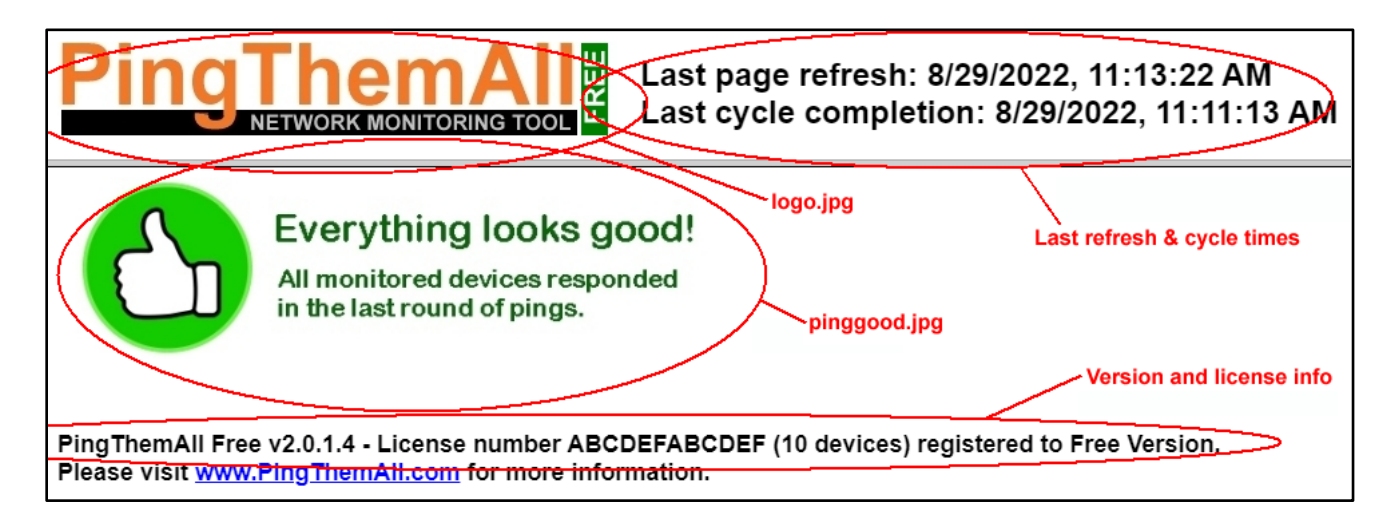

- Above is a sample of the PTA Results (ptapage.htm) webpage, along with different key areas identified.
  - logo.jpg
    You may want to replace this image with you company logo.
    File must be named logo.jpg, and must be a valid JPEG format.
    We recommend an image size of 419 x 70 pixels.
  - pinggood.jpg This is the image displayed when all pings in the last cycle were successful.
    File must be named pinggood.jpg, and must be a valid JPEG format.
    We recommend an image size of 540 x 135 pixels.
  - pingbad.jpg This is the image displayed when all pings in the last cycle were successful.
    File must be named pinggood.jpg, and must be a valid JPEG format.
    We recommend an image size of 540 x 135 pixels.
- You can change the **logo**, **pinggood** or **pingbad** images on the fly, while PTA is running. You should see your changes within 30 seconds. If you do not see your changes, you may need to clear your browser cache for the new images to be displayed.
- Note that we included a couple sample pingbad and pinggood files in the ptaresults folder. Renaming any of those to pingbad.jpg or pinggood.jpg will activate that image.